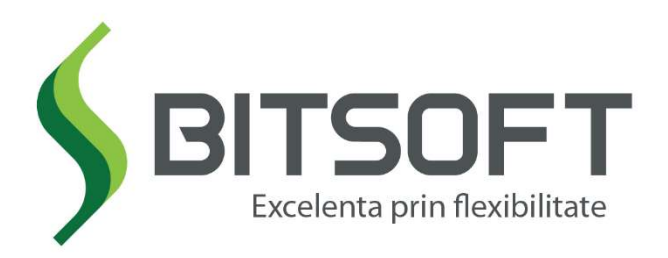

# Procedura Schimbare Data/Ora imprimanta fiscala BreezePOS Cloud

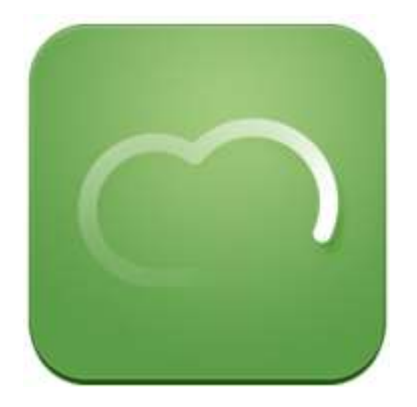

# Breeze POS Cloud

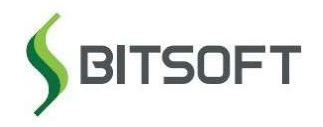

# ATENTIE SCHIMBAREA OREI SE FACE INAINTE DE EMITEREA PRIMULUI BON <u>FISCAL !!!</u>

#### PROCEDURA SCHIMBARE DATA ORA pe imprimantele Fiscale folosite de BreezePOS

In functie de tipul imprimantei/casei de marcat pe care o folositi (DP05, DP05 BT, DP25, DP25 BT, DP50, MP55 B, MP55L, FMP10, EPSON )

# A. TIP DATECS

Pentru modelele noi (generatia a-3-a) DP05, DP05 BT, DP25, DP25 BT, DP45BT

La pornirea casei apare schimbare ora de vara/ora de iarna, se confirma cu **Total**.

Pentru modelele din generatia a-2-a, **Dp50, DP50D, MP55B, MP55L, MP55LD, DP 500** 

Se tasteaza **430total** (apare select 1-2) > selectam **1**, apoi tasta **x** sau **qty** de 6 ori (apare 7.01.01.02) tasta **STL**, apoi se introduce ZZ total %+, LL total %+, AA total %+, HH total %+, MM total PLC (apare scrie? c=nu 0=da ) apasati 0. off si tasta . pentru verificare sau scoaterea unui raport x

Pentru modelele din generatia 1, MP55, MP500TR

Se tasteaza 4130total , apoi tasta x 6 ori (apare 7.1.1.2) tasta STL, apoi se introduce ZZ total PRC, LL total PRC, AA totalPRC, HH total PRC, MM total PLC (apare C-0 ) apasati 0. off > On. pentru verificare sau scoaterea unui raport x

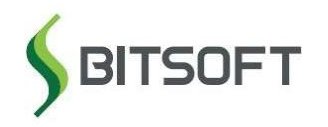

#### Pentru iprimata FMP10

1. Din aplicatia Breeze mergeti pe Meniu > Mai multe > Fixare Data / Ora

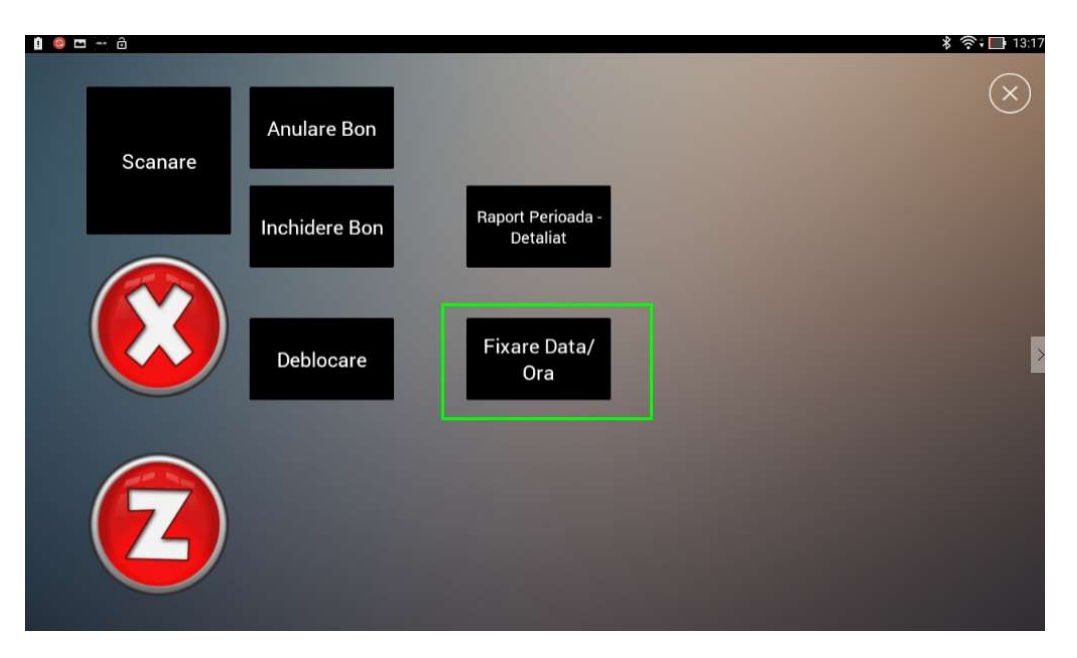

2. Se seteaza noua ora in formatul **dd-mm-yy hh:mm:ss** 

|    |     | T    |                         |                |                |        |       |     |     |    |    |                   |
|----|-----|------|-------------------------|----------------|----------------|--------|-------|-----|-----|----|----|-------------------|
| Sc |     |      |                         |                | Fi             | xare D | ata/0 | ra  |     |    |    | ×                 |
|    | 25- | 10-1 | 5 09                    | :34:0          | 00             |        |       |     |     |    |    | ×                 |
|    | 1   | 2 @  | 3 *                     | 4 <sup>s</sup> | 5 <sup>°</sup> | 6 ^    | 7 *   | 8 * | 9 ( | 0) |    | + *               |
|    | Q   | w    | Е                       | R              | Т              | Y      | U     | 0   | 0   | Р  | I. | 1.                |
|    | A   | S    | D                       | F              | G              | н      | J     | К   | L   | ;  |    | $\mathbf{N}^{-1}$ |
|    | z   | x    | С                       | v              | В              | N      | М     | •   |     | 1  |    | @                 |
|    |     |      |                         |                |                |        |       |     |     |    | ×  |                   |
|    |     |      | $\langle \cdot \rangle$ | )              |                |        |       |     | (;  | K) |    |                   |
| 0  | ~   |      |                         |                |                |        |       |     |     |    |    |                   |

3. Selectare > Se selecteaza imprimanta FMP10 si **OK.** Pentru verificare se emite un raport X si se verifica data/ora.

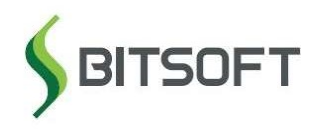

Bd. Dimitrie Pompei, nr.8 Sector 2, Bucuresti Tel/Fax: (+40) 021 242 11 12 (+40) 021 242 69 18 office@bit-soft.ro <u>www.bit-soft.ro</u>

### **B. TIP EPSON**

1. Se acceseaza Interfata Fiscala (Functii Fiscale):

Se introduce parola 3158926 si se acceseaza Functii Administrator

| 2                    | Interfata FISCALA O678(ver.10.4.16)                                                                                                    |                                        |
|----------------------|----------------------------------------------------------------------------------------------------|----------------------------------------|
| Google               | Functii FISCALE RON+                                                                                                    |                                        |
| Sheets               | Raport <u>T</u> EHNIC                                                                                                    | Raport X                               |
|                      | Introducere bani in sertar                                                                                                    | Extragere bani din sertar              |
| Boogle Slides        | Suma: 0.00 Incarca Cit                                                                                                    | este <u>s</u> ertar Suma: 0.00 Extrage |
| Soogle Docs          | Raport Fisca                                                                                                    | I Z - Inchidere de ZI                  |
| Adobe<br>Reader X    | Raport Fiscal pe o perioada<br>De la : 27/10/2013 ▼<br>Pana la : 27/10/2013 ▼<br>▼ Comprimat                                                                                                    | Raport FISCAL pe <u>P</u> erioada      |
|                      | Functii Administrator 3158926                                                                                                    |                                        |
| Procedura<br>Schimba | Parola : Eunctii Ad                                                                                                    | lministrator lesire                    |
|                      |                                                                                                    |                                        |
| FUNCTI               | distant and the second second                                                                                                    |                                        |
| FISCALE              | A PARTICIPATION OF A PARTICIPATION OF A PARTICIPATIONO OF A PARTICIPATIONO OF A PARTICIPATICA PARTICIPATICA PARTICIPATICA PARTICIPATICIPATICA PARTICIPATICA PARTICIPATICA PARTICIPATICA |                                        |

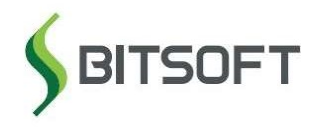

2. Verificam ora/data (in mod normal este preluata ora si data calculatorului) – daca sunt corecte apasam **Scrie Data si Ora**:

| Stare Imprimanta Fiscala                                        | H           | Stare Imprimanta                                             |                                                         |
|-----------------------------------------------------------------|-------------|--------------------------------------------------------------|---------------------------------------------------------|
|                                                                 |             | Deschidere BON                                               | Scrie COTE                                              |
| Fext Liber pe BON                                               |             | Text pe BON                                                  |                                                         |
| Denumire 🛛 🖌 🖌 Car                                              | t Pret      | Vanzare                                                      |                                                         |
| F. Plata                                                        | Suma        | Plata                                                        | Citeste Cote TVA                                        |
| Subtotal & Sume                                                 | Anulare Bon | Inchidere BON                                                |                                                         |
| enumine :<br>dresa<br>erie fiscala :<br>Citeste Date <u>FIS</u> | CALIZARE    | X<br>X<br>X<br>Regimal de la<br>Implient All<br>Trecere la F | 1 Scrie Numar POS<br>IN ACTIVAT (DLL === AffiHi)<br>RON |
|                                                                 | ļ           | <u>esire</u>                                                 |                                                         |

Imprimanta fiscala va elibera un mic bon cu noua data si ora.

3. Emitem un raport X si verificam data/ora imprimate pe acesta:

| nctii FISCALE RON+                                                                     |                                           |
|----------------------------------------------------------------------------------------|-------------------------------------------|
| Raport <u>T</u> EHNIC                                                                  | Raport <u>X</u>                           |
| Introducere bani in sertar<br>Suma: 0.00 Incar <u>c</u> a                              | Citeste <u>s</u> ertar Suma: 0.00 Extrage |
| Rapor                                                                                  | Fiscal Z - Inchidere de ZI                |
| Denot Final and a denoted                                                              |                                           |
| Raport Fiscal pe o perioada<br>De la : 27/10/2013<br>Pana la : 27/10/2013<br>Comprimat | Raport FISCAL pe <u>P</u> erioada         |
| Raport Fiscal pe o perioada<br>De la : 27/10/2013<br>Pana la : 27/10/2013<br>Comprimat | Raport FISCAL pe <u>P</u> erioada         |

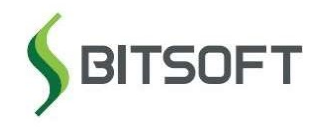

Pentru orice probleme sau nelamuriri intampinate in timpul acestei proceduri, apelati linia noastra de suport la: Tel: 031 005 00 00 **Email:** <u>suport@bit-soft.ro</u>

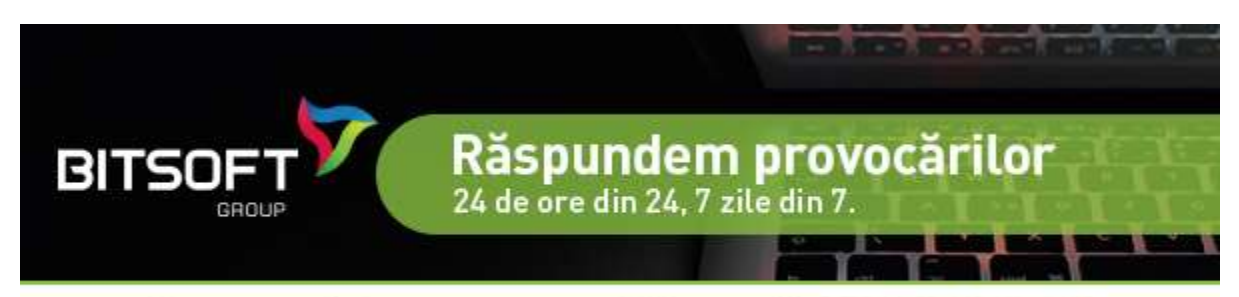

Contactați departamentul Suport la 031.005.00.00